# BAB III PELAKSANAAN KERJA PROFESI

## 3.1 Bidang Kerja

Pada Bagian ICT UPJ yang merupakan salah satu unit teknis penyedia sarana dan prasarana teknologi informasi, Praktikan di tempatkan untuk bekerja di departemen *application development* yang bertugas sebagai SEO intern. Sebagai SEO intern praktikan memiliki tanggung jawab untuk mengoptimasi halaman website agar performa dari kecepatannya menjadi lebih cepat dan stabil, dan juga memastikan halaman website yang di optimasi terdeskripsi dengan baik dalam indexing google yang tampil pada *search engine result page* atau biasa disebut SERP. Dan adapun juga kerja sama yang praktikan jalankan dengan *Webmaster* agar proses optimasi halaman website ini berjalan dengan lancar. Yang dimana *Webmaster* itu sendiri memiliki tanggung jawab untuk memelihara dan mengembangkan sebuah halaman website, agar situs yang dimaksud dapat dipakai dengan mudah dan sesuai dengan tiap kebutuhan klien dan penggunanya.

## 3.2 Pelaksanaan Kerja

Praktikin melaksinikin Kerja Profesi dimulai dari tanggal 4 Juni 2021 sampai dengan 31 Agustus 2021 yang memakan waktu 64 hari kerja. Pada awalnya praktikan bekerja sesuai dengan arahan dari Kepala Bagian ICT dan Webmaster yang dimulai dari *Online Kick-off Meeting*, dan diberi arahan untuk mengoptimasi kecepatan website berdasarkan hasil report dari pagespeed insight setelah itu praktikan bersama Alif Anandityo Arifin melanjutkan membuatkan Pre-SEO Analysis untuk memperdalam audit dan Analisa pada bagian on-page halaman website Upj.ac.id, dan tahapan ketiga adalah memberikan rekomendasi yang disesuaikan dengan tiap halaman website UPJ.

## 3.2.1 Online Kick-off Meeting Kerja Profesi

Pelaksanaan Kerja Profesi di Bagian ICT UPJ dimulai dengan melakukan Online Kick-off meeting. Pada sesi ini praktikan diberi arahan dan pengenalan dengan report page speed insight. Meeting tersebut dilaksanakan via online atau daring menggunakan aplikasi Zoom Meeting dapat yang pada dilihat **Gambar 3.1** bawah di.

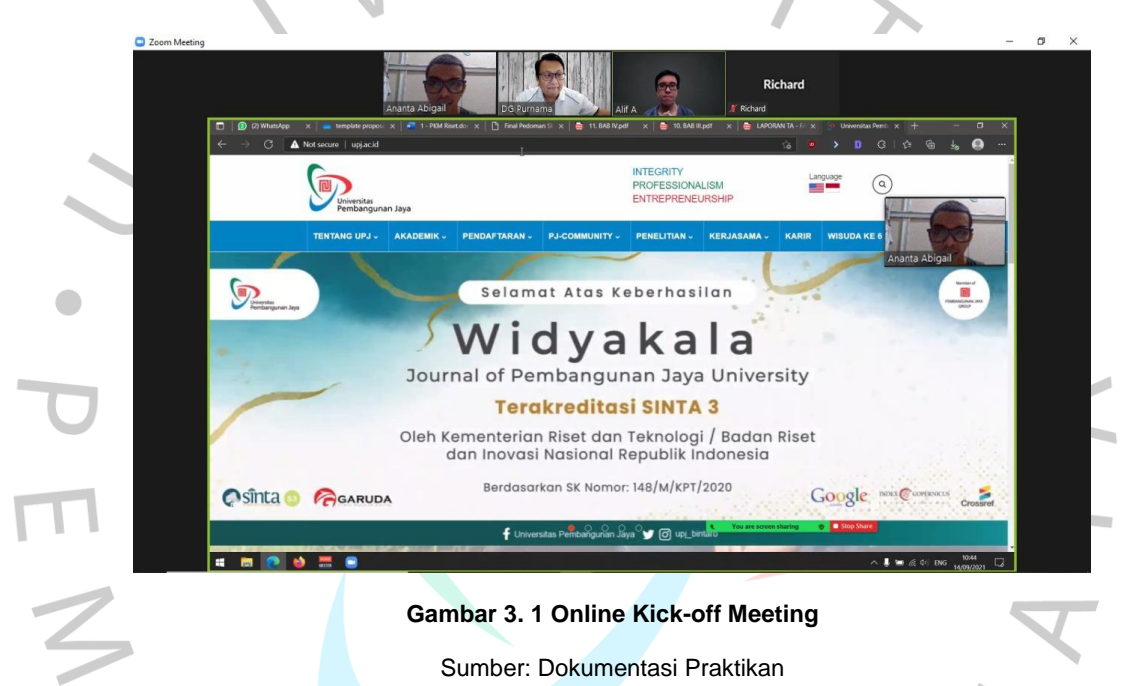

## 3.2.2 Pre-SEO Analysis

Tahapan ini dilakukan praktikan untuk memeriksa kondisi terkini halaman website <u>https://upj.ac.id/</u> untuk mengetahui bagian apa saja dari halaman website ini yang perlu di optimasi. Setelah mengetahui apa saja bagian dari halaman website yang perlu di lakukan optimasi praktikan mempresentasikannya terhadap webmaster untuk meminta feedback dari hasil *Pre SEO-Analysis*.

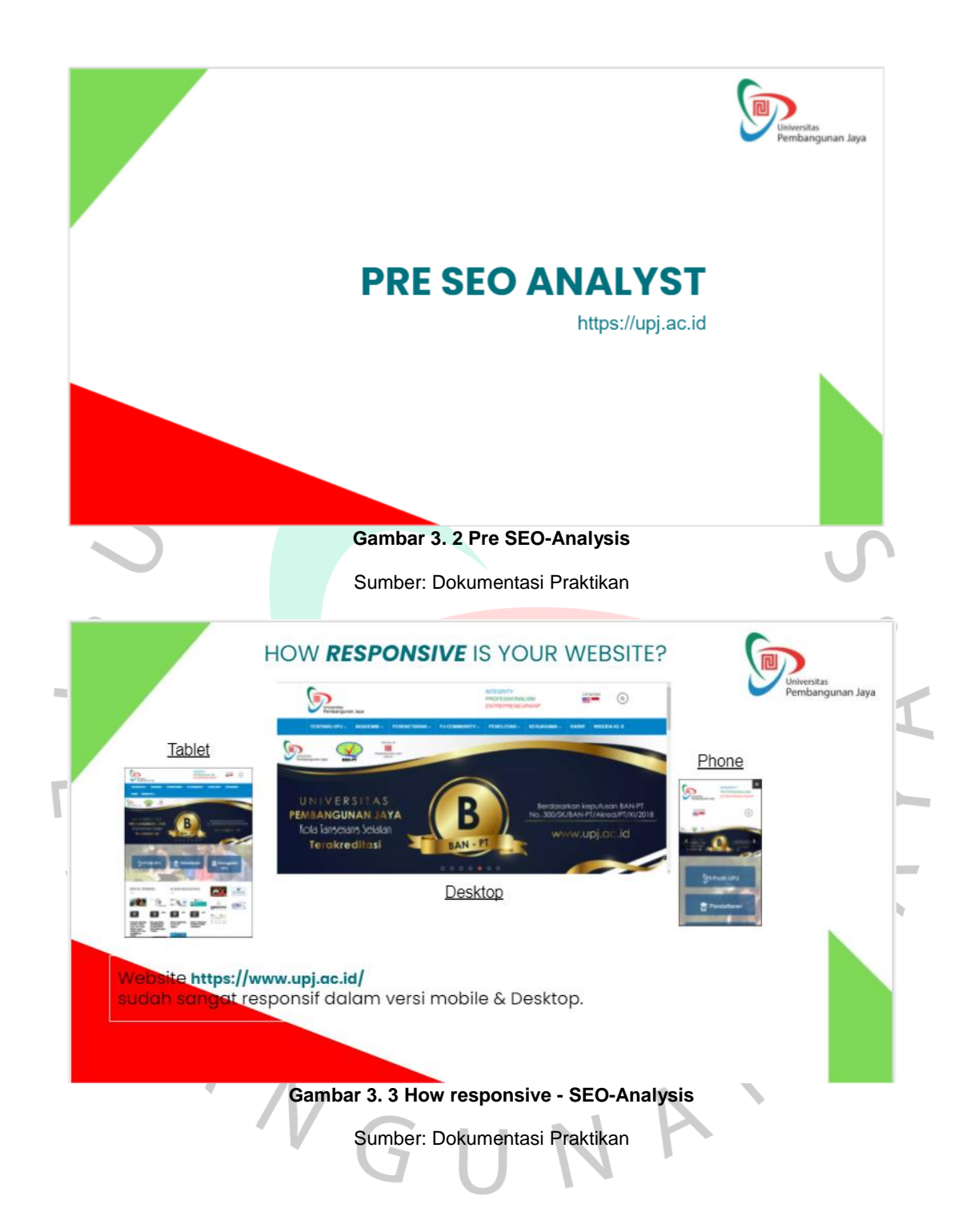

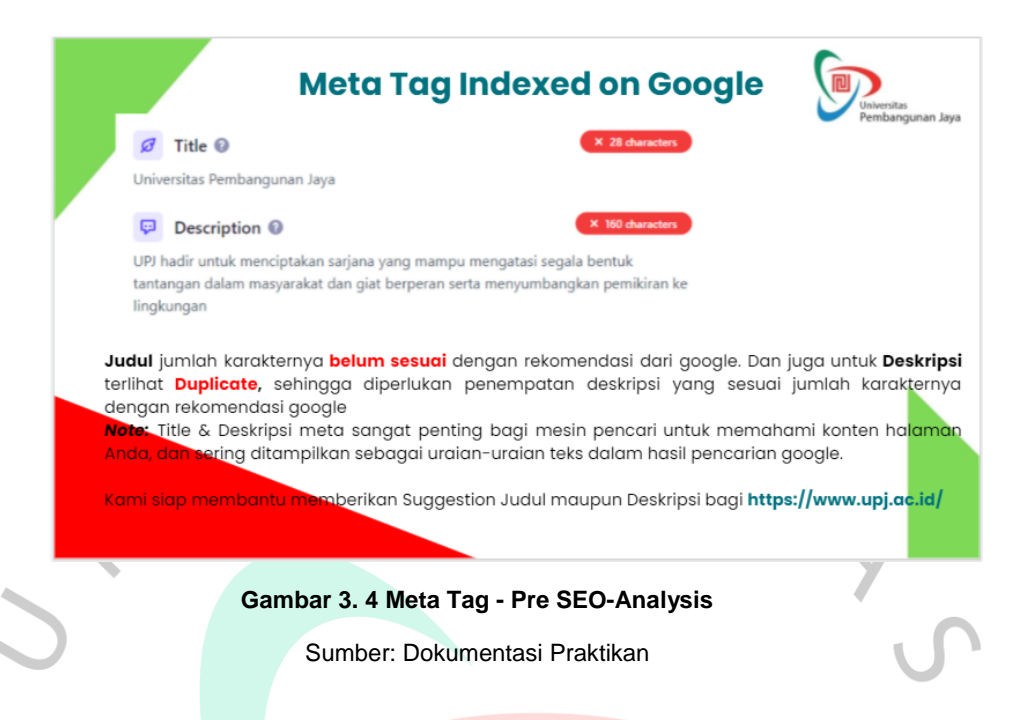

Setelah melakukan *Pre SEO-Analysis* Praktikan juga berinisiatif untuk membuatkan *Timeline Project SEO* dengan tujuan memberikan gambaran kepada atasan dan juga webmaster mengenai apa saja yang dapat praktikan lakukan, Estimasi lama waktu pengerjaan, penjelasan mengenai detail apa yang praktikan kerjakan, dan juga tingkat prioritas dari task yang ada. Selain itu adapun juga tujuan dari optimasi yang diharapkan praktikan dapat tercapai berupa:

- 1. Meningkatan kecepatan loading dari halaman website UPJ yang nantinya akan berimbas terhadap peningkatan angka *performance score website* UPJ.
- Lebih mudahnya Google bot membaca halaman website <u>https://upj.ac.id/</u>.

| No | Date Notified | Task                                      | Date Target (Estimation)                                               | Action Details                                                                                            | Priority | Due Date | Status        |
|----|---------------|-------------------------------------------|------------------------------------------------------------------------|----------------------------------------------------------------------------------------------------|----------|----------|---------------|
| 1  | 2/7/2021      | Tag Analytic dan Google Search<br>Console | In the beginning of the project                                        | Taging GSC by SEO Team                                                                                    | High     |          | Waiting 🔹     |
| 2  | 2/7/2021      | Submit Sitemaps                           | First month of the project and<br>monitoring during the project period | Download sitemaps from page and<br>submit it on GSC                                                       | High     |          | Waiting 🔹     |
| 3  | 2/7/2021      | Page Titles Duplicate                     | During the project (in a 1 year)                                       | In-depth audit and create<br>recommendations for Page Titles and<br>Decriptions that missing or duplicate | High     |          | On-progress 👻 |
| 4  | 2/7/2021      | Meta Description Duplicate                |                                                                        | Make slug more clean and specific                                                                         | High     |          | On-progress 💌 |
| 5  | 2/7/2021      | Pagespeed Issues                          | During the project (in a 1 year)                                       | Create and analyze the pagespeed<br>issues, we will send the<br>recommendation to client                  | Medium   |          | On-progress 👻 |
| 6  | 2/7/2021      | Images missing alt text                   | During the project (in a 1 year)                                       | Create and giving recommendation for<br>image missing that alt text                                       | Medium   |          | On-progress 👻 |
| 7  | 3/7/2021      | Images missing alt attribute              | During the project (in a 1 year)                                       | Create and giving recommendation for<br>image missing that alt attribute                                  | Low      |          | On-progress 👻 |
| 8  |               | Canonicals mising                         | During the project (in a 1 year)                                       | make all page canonical self<br>referencing                                                               | High     |          | On-progress 👻 |
| 9  | 4/7/2021      | H1 Missing                                | During the project (in a 1 year)                                       | giving recommendation to every page<br>that missing H1                                                    | High     |          | On-progress 👻 |
| 10 | 2/7/2021      | Monthly Report                            | Monthly Based                                                          | SEO Team will give Montly Reports<br>Regularly Every Month                                                | Medium   |          | Waiting 🔹 👻   |

# Gambar 3. 5 Pre SEO-Analysis

Sumber: Dokumentasi Praktikan

## 3.2.2.1 Analisa Performance Score PageSpeed Insights

PageSpeed Insights adalah alat milik pengembang Google yang berguna untuk menguji kinerja situs web di desktop dan seluler. Selain menampilkan skor Anda, PageSpeed Insights juga memberikan saran pengoptimalan yang dapat Anda lakukan. Dengan rekomendasi ini, banyak pemilik situs web dan blog menggunakan alat PageSpeed Insights untuk memindai situs web mereka. (Anubis, 2020). tampilan awal PageSpeed insight Gambar 3.6

| Enter a web page URL                                                                                                    | ANALYZE                                                                                                    |  |
|----------------------------------------------------------------------------------------------------|----------------------------------------------------------------------------------------------------|--|
|                                                                                                    |                                                                                                    |  |
| What's New                                                                                                    | Web Performance                                                                                                    |  |
| Read the latest Google Search Central blog<br>posts about performance & speed.                                                                                                    | Learn more about web performance tools at<br>Google.                                                                                                    |  |
| Give Feedback                                                                                                    | About PageSpeed Insights                                                                                                    |  |
| Have specific, answerable questions about<br>using PageSpeed Insights? Ask your<br>question on Stack Overflow. For general<br>feedback and discussion, start a thread in<br>our mailing list. | PageSpeed Insights analyzes the content of<br>a web page, then generates suggestions to<br>make that page faster. See PageSpeed<br>Insights documentation and release notes. |  |

#### Gambar 3. 6 Halaman awal PageSpeed Insight

Sumber: Dokumentasi Praktikan

Kita dapat memasukkan URL halaman website yang kita ingin Analisa di kolom box tampilan awal **Gambar 3.7**. Setelah mengklik Analyze keluarlah hasil Analisa, *PageSpeed insight* memberikan *Performance score* atau skor performa dari URL halaman website yang kita isi. Skor performa yang diberikan terbagi menjadi dua yaitu, untuk perangkat seluler (*mobile*) dan juga desktop.

|                                            | https://upj.ac.id/                         | ANALYZE                                                                           |  |  |  |  |
|--------------------------------------------|--------------------------------------------|-----------------------------------------------------------------------------------|--|--|--|--|
|                                            |                                            |                                                                                   |  |  |  |  |
|                                            | What's New                                 | Web Performance                                                                   |  |  |  |  |
| Read the latest Google Search Central blog |                                            | Learn more about web performance tools at                                         |  |  |  |  |
|                                            | posts about performance & speed.           | Google.                                                                           |  |  |  |  |
|                                            | Give Feedback                              | About PageSpeed Insights                                                          |  |  |  |  |
|                                            | Have specific, answerable questions about  | PageSpeed Insights analyzes the content of                                        |  |  |  |  |
|                                            | using PageSpeed Insights? Ask your         | a web page, then generates suggestions to<br>make that name faster. See PageSpeed |  |  |  |  |
|                                            | feedback and discussion, start a thread in | Insights documentation and release notes.                                         |  |  |  |  |
|                                            | our mailing list.                          |                                                                                   |  |  |  |  |

Gambar 3. 7 URL yang ingin di Analisa Sumber: Dokumentasi Praktikan

Google menggunakan skala persentase untuk menilai kecepatan pemuatan situs Anda. Nilai antara 0 dan 49% menunjukkan bahwa situs tersebut lambat. Nilai antara 50 dan 89% berarti situs telah mencapai kecepatan rata-rata. Terakhir, nilai antara 90% dan 100% menunjukkan bahwa situs tersebut cepat. (Mubarok, 2019).

Setelah melakukan analisa, PageSpeed Insights memberikan skor 45 untuk website UPJ versi *mobile*, dari hasil ini kita bisa menyatakan bahwa banyak yang perlu di optimasi pada website UPJ versi mobile, dan skor 73 untuk versi desktop. Skor pada versi desktop sudah terbilang cukup baik karena berada di antara poin 50-89.

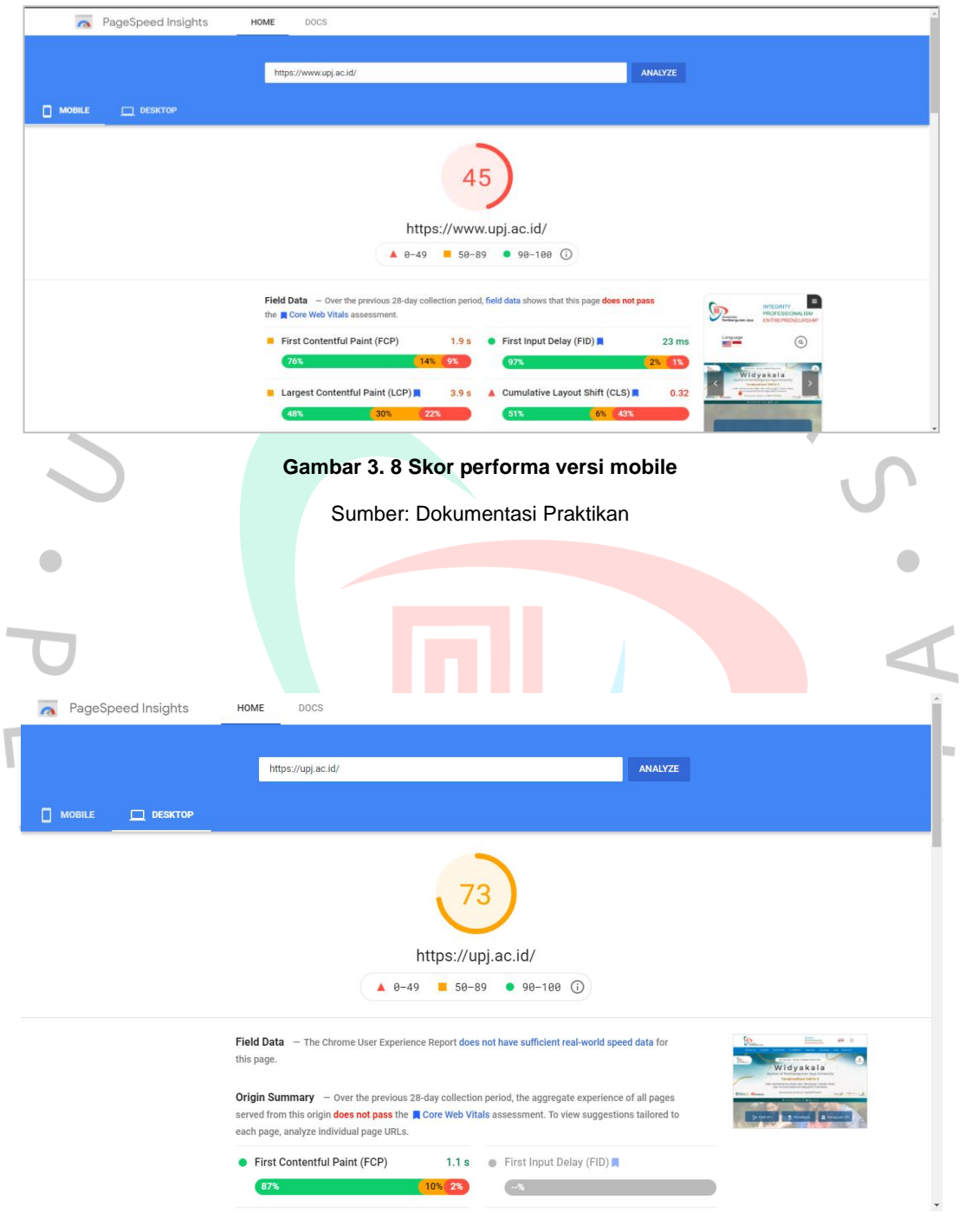

Gambar 3. 9 Skor performa versi desktop

Sumber: Dokumentasi Praktikan

Selanjutnya setelah kita melihat Performa skor secara keseluruhan terdapat *Field Data* dan *Lab data. Field Data* dan *Origin Summary* adalah nilai kecepatan berdasarkan *First Contentful Paint atau (FCP)* dan *First Input Delay atau (FID). First Contentful Paint* adalah waktu di mana gambar atau teks pertama muncul. Sedangkan *First Input Delay* adalah jarak waktu antara interaksi pertama pengunjung (klik tautan/link) dan respon pertama browser menanggapi interaksi tersebut (Mubarok, 2019).

**Field Data** — The Chrome User Experience Report does not have sufficient real-world speed data for this page.

**Origin Summary** — Over the previous 28-day collection period, the aggregate experience of all pages served from this origin **does not pass** the **Core Web Vitals** assessment. To view suggestions tailored to each page, analyze individual page URLs.

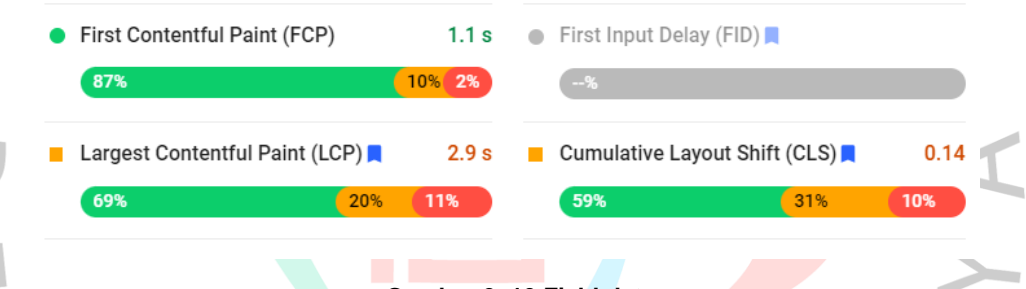

#### Gambar 3. 10 Field data

Sumber: Dokumentasi Praktikan

Pada Lab Data terdapat enam jenis metrik yang menjadi bahan Analisa untuk mendapatkan angka performa skor secara keseluruhan. Berikut penjelasannya:

- 1. *First Content Paint* (FCP) adalah akumulasi dari waktu yang dibutuhkan bagi gambar dan teks untuk muncul pertama kalinya.
- 2. Speed Index (SI) adalah perhitungan berapa banyak waktu yang diperlukan bagi sebuah website untuk menampilkan semua halaman sampai terlihat jelas.
- 3. *Largest Contentful Paint* (LCP) adalah Seberapa besar waktu yang dibutuhkan bagi sebuah website untuk menampilkan gambar terbesar.

- 4. *Time to Interactive* adalah waktu pertama sebuah website dianggap sudah bisa berinteraksi atau menerima perintah dari user.
- 5. Total Blocking Time adalah jumlah jangka waktu antara FCP dan Time to Interactive.
- Cumulative Layout Shift adalah pergeseran icon atau tombol di halaman website yang terlihat di keseluruhan layer pengunjung website.

| Lab Data – Metrics are based on lab da | ata collected an | d analyzed by Lighthouse. |        |
|----------------------------------------|------------------|---------------------------|--------|
| First Contentful Paint                 | 1.9 s            | Time to Interactive       | 5.6 s  |
| Speed Index                            | 19.4 s           | Total Blocking Time       | 300 ms |
| 🔺 Largest Contentful Paint 📘           | 9.7 s            | Cumulative Layout Shift   | 0      |

Values are estimated and may vary. The performance score is calculated directly from these metrics. See calculator.

#### Gambar 3. 11 Lab data

Sumber: Dokumentasi Praktikan

Kemudian di selanjutnya ada *Opportunities*. *Opportunities* merupakan sebuah peluang yang diberikan ditemukan oleh Analisa yang dilakukan *PageSpeed insight* untuk meningkatkan skor metrik pada halaman *web*. Setiap peluang di bagian ini memperkirakan seberapa cepat halaman web akan dimuat jika peluang tersebut diterapkan. Dilihat dapat pada **Gambar 3.12** 

5 []

| Opportunity                           | Estimated Savings |
|---------------------------------------|-------------------|
| Reduce initial server response time   | 2.3 s 🗸           |
| ▲ Serve images in next-gen formats    | 2.25 s ∨          |
| ▲ Eliminate render-blocking resources | 0.9 s 🗸           |
| Properly size images                  | 0.9 s 🗸           |
| Reduce unused JavaScript              | 0.6 s 🗸           |
| Minify JavaScript                     | 0.45 s ∨          |
| Reduce unused CSS                     | 0.45 s ∨          |
| Gambar 3. 12 Opportunities            | Y                 |

**Opportunities** – These suggestions can help your page load faster. They don't **directly affect** the Performance score.

# 3.2.2.2 Analisa On-Page Search Engine Optimization

Backlinko Report, Onpage SEO adalah cara untuk mengoptimalkan konten dari halaman web agar dapat mencapai posisi teratas di Google dan mudah dicari oleh pengguna. Pada dasarnya, SEO halaman adalah tentang membuat konten Anda ramah SEO. Di sisi lain, untuk dapat mengungguli persaingan situs Anda, Anda perlu memahami SEO internal.

Sumber: Dokumentasi Praktikan

Menurut *Digital Insitute Marketing*, ada beberapa hal yang harus dioptimalkan dari SEO on page:

- 1. tag title
- 2. site speed
- 3. alt text untuk gambar
- 4. meta description
- 5. internal link
- 6. URL title

Semua aspek tersebut harus dimaksimalkan dengan baik dengan cara mengikuti kaidah SEO yang berlaku (Adieb, 2021). Hal pertama yang praktikan Analisa ialah apakah halaman website UPJ ini sudah responsive atau belum. Praktikan menggunakan cara manual dengan menggunakan *Toggle device toolbar* yang terdapat pada *DevTools*.

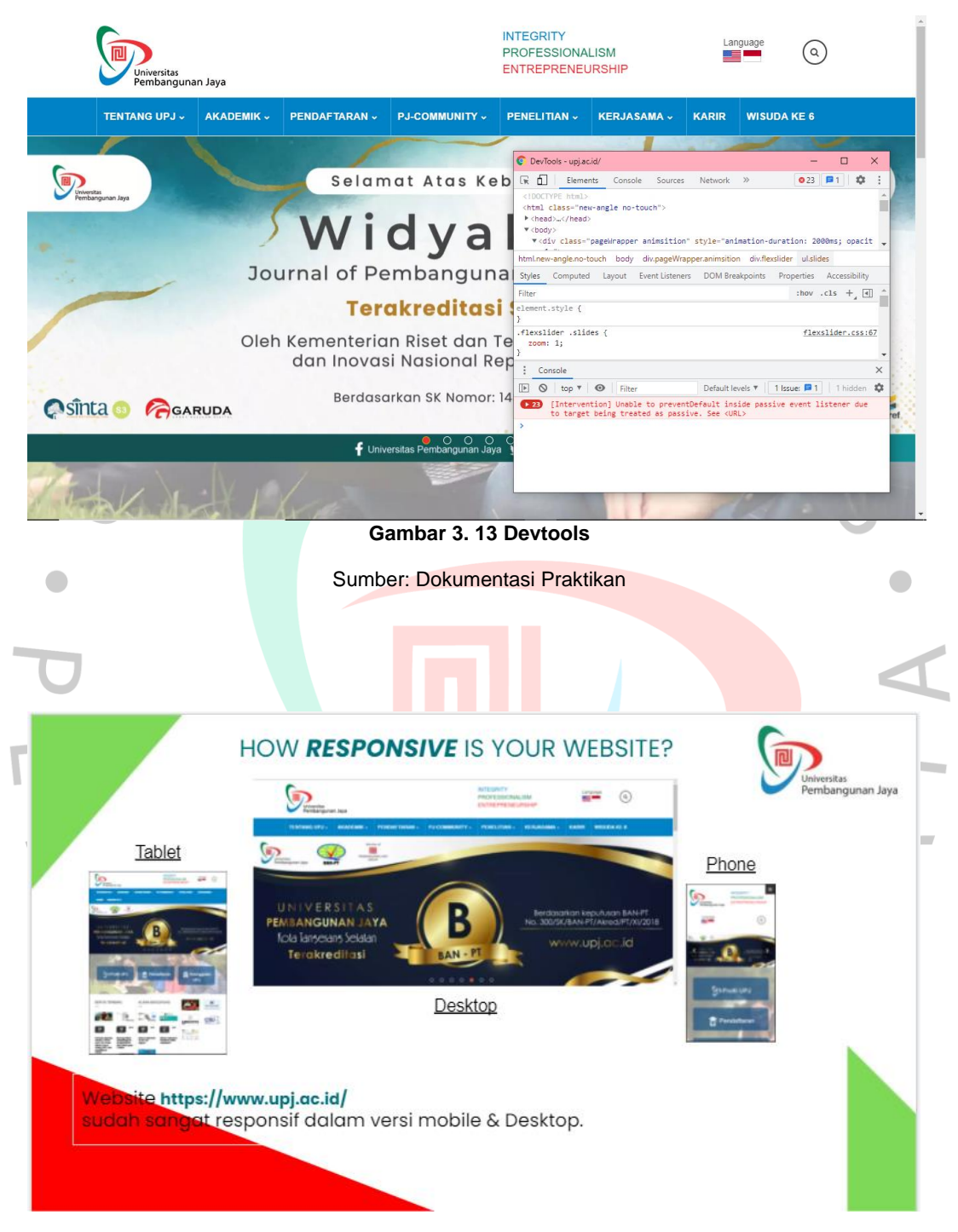

#### Gambar 3. 14 How responsive UPJ website

Sumber: Dokumentasi Praktikan

Dari Analisa yang sudah dilakukan oleh praktikan menggunakan toggle device toolbar, Praktikan telah mencoba mengakses halaman website <u>https://upj.ac.id/</u> dengan resolusi *desktop, tablet*, dan juga selular (*mobile*). Dari susunan tampilan pada setiap resolusi layar tidak ada tampilan yang terlihat tidak rapi sehingga dengan begitu praktikan dapat menilai bahwa halaman website <u>https://upj.ac.id/</u> sudah sangat responsive baik dalam versi *desktop, tablet*, maupun *mobile* 

Selanjutnya Praktikan mulai menganalisa Deskripsi meta. *Meta description* adalah atribut meta tag yang dapat mendeskripsikan halaman di website Anda. Teks ini mungkin muncul di hasil pencarian di bagian bawah judul halaman. Informasi ini memiliki beberapa tujuan, salah satunya adalah sebagai cuplikan kode untuk halaman pencarian saat pengguna melihat halaman di situs Anda. Deskripsi meta harus memberi deskripsi singkat kepada pengguna tentang apa yang akan mereka temukan ketika mereka mengunjungi situs Anda.

Secara default, tag deskripsi meta dalam HTML digunakan untuk meringkas konten halaman web sebanyak teks, 160 karakter. Mesin pencari terkadang menggunakan cuplikan ini di hasil pencarian untuk memberi tahu pengunjung sebelum mereka mengklik halaman (Wibowo, 2020).

Dalam proses Analisa *Meta desecription* praktikan menggunakan tools Screaming Frog dapat dilihat pada **Gambar 3.15** 

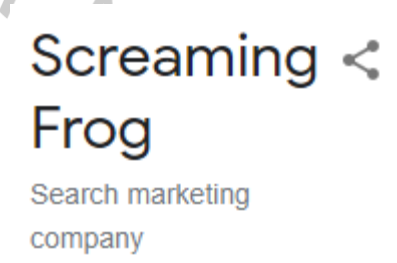

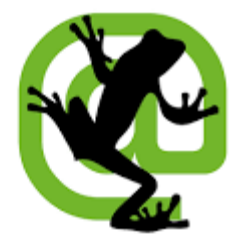

Gambar 3. 15 Tools screaming frog

Sumber: Dokumentasi Praktikan

Praktikan menggunakan *Tools Screaming Frog* yang versi free untuk menganalisa *on-page* SEO yang pada kesempatan ini berfokus kepada Meta description, dan juga Image alt text.

## 3.2.3 Tahapan Pengerjaan

Pada tahap ini, Praktikan mengerjakan strategi *on-page* SEO berdasarkan hasil analisa yang sudah dilakukan sebelumnya. Praktikan mengerjakan tahap ini dimulai dari *Opportunities* yang disarankan oleh *PageSpeed Insights*, sampai menuliskan rekomendasi untuk *meta description* yang terduplikasi serta *canonical URL* dan *image alt text* yang belum terisi. Praktikan mulai mengerjakan Optimasi SEO berdasarkan timeline yang sudah dibuat sebelumnya. Mulai dari mengerjakan berbagai Opportunities dari hasil report PageSpeed Insights, setelah itu dilanjutkan dengan memberikan rekomendasi untuk *meta description* dan *image alt text* yang relevan.

## 3.2.3.1 PageSpeed Insight Opportunities

Berdasarkan hasil Analisa yang dilakukan pada website UPJ, terdapat beberapa peluang yang dapat di optimalkan agar kecepatan loading dari halaman website UPJ semakin membaik. Peluang pertama yaitu *Resize Image*. Praktikan melakukan kompresi terhadap gambargambar yang dianggap terlalu besar menggunakan tools dari website TinyPNG.

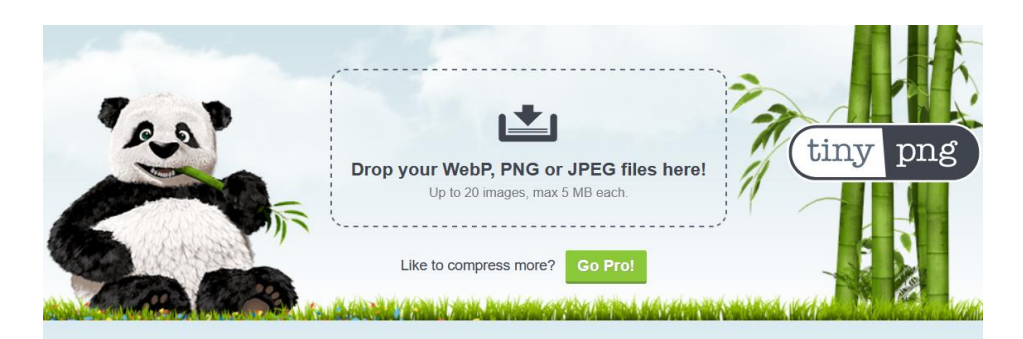

# Smart WebP, PNG and JPEG compression More than 1 billion WebP, PNG and JPEG images optimized and still counting!

T binion webr, FNG and JFEG images optimized and suit cour

Gambar 3. 16 Tools TinyPNG

Sumber: Dokumentasi Praktikan

Selanjutnya peluang kedua yang praktikan coba ialah *Serve image in next-gen formats.* Praktikan diminta untuk mengkonversi gambargambar di halaman utama *website* UPJ seperti banner, logo, dan gambar terkait acara UPJ dari format JPG menjadi format yang lebih modern yaitu WEBP.

| Save converted files: Save                                                            | converted file next to original ~    |
|---------------------------------------------------------------------------------------|--------------------------------------|
| Overwrite existing files                                                              | Compare/Verify                       |
| Output format: WebP ~                                                                 | WebP Image Format                    |
| WebP Compression Type                                                                 | WebP Quality (in percent)            |
| O Lossless                                                                            | 75                                   |
| <ul> <li>Quality (in percent)</li> <li>Quality-based (PSNR)</li> <li>Ratio</li> </ul> | WebP Quality (PSNR)                  |
| Compression Method                                                                    |                                      |
| 4 ~                                                                                   | WebP Ratio (file size)               |
| Passes                                                                                |                                      |
|                                                                                       | Convert! Abort                       |
| File list                                                                             | Preview                              |
| Add files Remove s                                                                    | elected files Clear file list        |
| Image siz                                                                             | ze (width x hei File size Fil Result |

#### Gambar 3. 17 Tools Advance Batch Image Converter

Sumber: Dokumentasi Praktikan

3.2.3.2 Pembuatan Rekomendasi Meta Description

Dari hasil Analisa yang telah dilakukan menggunakan *tools* Screaming Frog dan di export ke dalam spreadsheet, Praktikan menemukan hampir dari seluruh halaman dari website UPJ menggunakan meta description yang sama. Maka dari itu praktikan memberikan rekomendasi untuk perubahan Meta description yang relevan sesuai dengan tiap halaman website melalui spreadsheet.

| Scretering frog thttps://www.upj.ac.id/                                           |                                                                             |  |  |  |  |
|-----------------------------------------------------------------------------------|-----------------------------------------------------------------------------|--|--|--|--|
| Internal External Security Response Codes URL Page Titles Meta De                 | ription Meta Keywords H1 H2 Content Images Canonicals Pagination Directive: |  |  |  |  |
| T All                                                                             | Search                                                                      |  |  |  |  |
| Address                                                                           | Meta Description 1 Meta Description 1 Le *                                  |  |  |  |  |
| 1 https://www.upj.ac.id/                                                          | 1 UPJ hadir untuk menciptakan sarjana yang mampu mengatasi segala b         |  |  |  |  |
| 2 https://www.upj.ac.id/static-page/59/ukm                                        | 1 UPJ hadir untuk menciptakan sarjana yang mampu mengatasi segala b         |  |  |  |  |
| 3 https://www.upj.ac.id/static-page/73/sport-science                              | 1 UPJ hadir untuk menciptakan sarjana yang mampu mengatasi segala b         |  |  |  |  |
| 4 https://www.upj.ac.id/static-page/47/sistem-informasi-akademik                  | 1 UPJ hadir untuk menciptakan sarjana yang mampu mengatasi segala b         |  |  |  |  |
| 5 https://www.upj.ac.id/career                                                    | 1 UPJ hadir untuk menciptakan sarjana yang mampu mengatasi segala b         |  |  |  |  |
| 6 https://www.upj.ac.id/static-page/74/inovasi-pengajaran                         | 1 UPJ hadir untuk menciptakan sarjana yang mampu mengatasi segala b         |  |  |  |  |
| 7 https://www.upj.ac.id/news/601/sejumlah-perilaku-baik-menghadapi-pandemi        | 1 UPJ hadir untuk menciptakan sarjana yang mampu mengatasi segala b         |  |  |  |  |
| 8 https://www.upj.ac.id/static-page/81/journal-widyakala-vol-1                    | 1 UPJ hadir untuk menciptakan sarjana yang mampu mengatasi segala b         |  |  |  |  |
| 9 https://www.upj.ac.id/static-page/98/fakultas-humaniora-dan-bisnis-direktori-pi | 1 UPJ hadir untuk menciptakan sarjana yang mampu mengatasi segala b         |  |  |  |  |
| 10 https://www.upj.ac.id/static-page/68/roadmap                                   | 1 UPJ hadir untuk menciptakan sarjana yang mampu mengatasi segala b         |  |  |  |  |
| 11 https://upj.ac.id/mitra-kerja-sama/5/institusi-pendidikan-luar-negeri          | 1 UPJ hadir untuk menciptakan sarjana yang mampu mengatasi segala b         |  |  |  |  |
| 12 https://www.upj.ac.id/fasilitas/2/laboratorium-dan-studio                      | 1 UPJ hadir untuk menciptakan sarjana yang mampu mengatasi segala b         |  |  |  |  |
| 13 https://www.upj.ac.id/news/600/upj-bintaro-bersama-yayasan-pendidikan-jaya     | 1 UPJ hadir untuk menciptakan sarjana yang mampu mengatasi segala b         |  |  |  |  |
| 14 https://upj.ac.id/mitra-kerja-sama/6/dunia-usaha-dunia-industri-dalam-negeri   | 1 UPJ hadir untuk menciptakan sarjana yang mampu mengatasi segala b         |  |  |  |  |
| 15 https://www.upj.ac.id/fasilitas/7/olah-raga-seni                               | 1 UPJ hadir untuk menciptakan sarjana yang mampu mengatasi segala b         |  |  |  |  |
| 16 https://www.upj.ac.id/static-page/51/e-resource                                | 1 UPJ hadir untuk menciptakan sarjana yang mampu mengatasi segala b         |  |  |  |  |
| 17 https://www.upj.ac.id/event/172/jlp-virtual-talkshow-lean-six-sigma            | 1 UPJ hadir untuk menciptakan sarjana yang mampu mengatasi segala b         |  |  |  |  |

#### Gambar 3. 18 Meta Description duplicate

#### Sumber: Dokumentasi Praktikan

| <br> |                                                |              |                                                                                                    |
|------|------------------------------------------------|--------------|----------------------------------------------------------------------------------------------------|
| 1    | Address                                        | Indexability | Meta Desc Recommendation                                                                                                    |
| 2    | https://www.upj.ac.id/                         | Indexable    | Universitas Pembangunan Jaya. Be the right people with the right skills and the right values with UPJ!                                                              |
| 3    | https://www.upj.ac.id/static-page/73/sport-s   | Indexable    | Sport Science UPJ difokuskan pada pembinaan dan<br>pengembangan atlet bulutangkis untuk kancah kompetisi<br>internasional.                                          |
| 4    | https://www.upj.ac.id/static-page/59/ukm       | Indexable    | UKM adalah organisasi kemahasiswaan di tingkat Universitas yang<br>fungsinya menjembatani kegiatan-kegiatan mahasiswa UPJ di<br>bidang minat, bakat dan penalaran.  |
| 5    | https://www.upj.ac.id/static-page/47/sistem    | Indexable    | Sistem Informasi Akademik UPJ diimplementasikan guna<br>mendukung aktifitas administrasi akademik yang tertib dan akurat.                                           |
| 6    | https://www.upj.ac.id/career                   | Indexable    | UPJ mengundang akademisi untuk berkarya dan mempersiapkan generasi muda untuk menjadi pemimpin masa depan.                                                          |
| 7    | https://www.upj.ac.id/static-page/74/inovas    | Indexable    | UPJ menghadapi generasi Z dengan menciptakan inovasi yaitu<br>memadukan strategi pengajaran dengan teknologi.                                                       |
| 8    | https://www.upj.ac.id/static-page/81/journa    | Indexable    | Berkat ketekunan regu Penelitian dan Pengabdian pada<br>masyarakat UPJ, Widyakala hadir dengan edisi perdananya yang<br>mengusung tema Sustainable Eco Development. |
| 9    | https://www.upj.ac.id/static-page/98/fakulta   | Indexable    | Direktori Pimpinan Fakultas Humaniora dan Bisnis Universitas<br>Pembangunan Jaya                                                                                    |
| 10   | https://www.upj.ac.id/fasilitas/2/laboratoriur | Indexable    | UPJ memiliki fasilitas laboratorium dan studio yang lengkap dan<br>nyaman untuk mendukung proses pembelajaran                                                       |
| 11   | https://www.upj.ac.id/fasilitas/7/olah-raga-s  | Indexable    | Fasilitas olah raga dan seni yang tersedia di UPJ                                                                                                    |
| 12   | https://www.upj.ac.id/static-page/68/roadm     | Indexable    | Roadmap pengabdian masyarakat UPJ yang fokus pada Urban<br>Development, Urban Growth, Urban Society, Urban Culture, Urban<br>and the Future.                        |

#### Gambar 3. 19 Meta Description 1

Sumber: Dokumentasi praktikan

K

| 346 | https://www.upj.ac.id/event/44/workshop-p    | Indexable | Workshop Pembuatan Body Part Otomotif                                                                                                    |       |
|-----|----------------------------------------------|-----------|----------------------------------------------------------------------------------------------------|-------|
| 347 | https://www.upj.ac.id/event/25/upj-entrepre  | Indexable | UPJ Entrepreneurship Bazaar 2 - Gerakan Makan Ikan Sehat                                                                                       |       |
| 348 | https://www.upj.ac.id/event/45/kuliah-umur   | Indexable | Kuliah Umum Multidimensional Communication                                                                                                    |       |
| 349 | https://www.upj.ac.id/event/39/pelatihan-m   | Indexable | Pelatihan Mengenai Effective Communication                                                                                                    |       |
| 350 | https://www.upj.ac.id/event/32/workshop-ro   | Indexable | Workshop Robotik, Pemrograman C++ dan Talkshow Jaringan Kom                                                                                    | puter |
| 351 | https://www.upj.ac.id/news/272/whatever-y    | Indexable | Whatever Your Size Is, Be Confident!                                                                                                    |       |
| 352 | https://www.upj.ac.id/event?page=16          | Indexable | Acara Terbaru page 16                                                                                                    |       |
| 353 | https://www.upj.ac.id/news/255/workshop-     | Indexable | Workshop Pengelolaan Kegiatan Pengabdian Masyarakat                                                                                            |       |
| 354 | https://www.upj.ac.id/event/41/bimbel-pers   | Indexable | Bimbel Persiapan SBMPTN Mata Pelajaran Fisika                                                                                                  |       |
| 355 | https://www.upj.ac.id/news/479/dosen-dan-    | Indexable | Dosen dan Mahasiswa Program Studi Psikologi Universitas<br>Pembangunan Jaya Presentasi Penelitian di Konferensi<br>Internasional               |       |
| 356 | https://www.upj.ac.id/event/24/tantangan-p   | Indexable | Tantangan Perguruan Tinggi Menghadapi MEA 2015                                                                                                 |       |
| 357 | https://www.upj.ac.id/event/48/acara-ngabu   | Indexable | Acara Ngabuburit dan Buka Puasa Bersama UPJ                                                                                                    |       |
| 358 | https://www.upj.ac.id/news/471/dosen-dan-    | Indexable | Dosen dan Mahasiswa Program Studi Psikologi Universitas<br>Pembangunan Jaya Publikasi Artikel Psikoedukasi Attachment<br>Dalam Relasi Romantis |       |
| 359 | https://www.upj.ac.id/news/482/mahasiswa     | Indexable | Mahasiswa Program Studi Psikologi Universitas Pembangunan<br>Jaya Mengikuti Program Coaching                                                   |       |
| 360 | https://www.upj.ac.id/event/23/civil-enginee | Indexable | Civil Engineering Week 2015                                                                                                    |       |
| 361 | https://www.upj.ac.id/news/478/dosen-dan-    | Indexable | Dosen dan Mahasiswa Program Studi Psikologi Universitas<br>Pembangunan Jaya Publikasi Artikel Psikoedukasi Bisnis<br>Keluarga? Siapa Takut     |       |
| 362 | https://www.upj.ac.id/news/480/parents-da    | Indexable | Parents Day di Program Studi Psikologi Universitas Pembangunan<br>Jaya                                                                         |       |

#### Gambar 3. 20 Meta Description 2

Sumber: Dokumentasi praktikan

Praktikan Bersama Alif Anandityo Arifin membuatkan rekomendasi meta description kurang lebih untuk delapan ratus (800) halaman di website UPJ.

## 3.2.3.3 Pembuatan Rekomendasi Image Alt Text

7

Dari hasil Analisa *Image Alt Text*, Praktikan menemukan kurang lebih Sembilan ratus (900) gambar yang tidak memiliki keterangan *Alt Text*. Dengan mengisi *Alt Text* pada tiap gambar terkait dapat membantu untuk memberikan penjelasan atau deskripsi singkat mengenai isi suatu gambar tersebut

| Scre Comparing frog (# https://www.upj.ac.id/                                                           |                                                   |  |  |  |  |  |
|----------------------------------------------------------------------------------------------------|---------------------------------------------------|--|--|--|--|--|
| Meta Keywords H1 H2 Content Canonicals Images Pagination Directives Hreflang AJAX AMP Structured Data 💌 |                                                   |  |  |  |  |  |
| T All Search                                                                                            |                                                   |  |  |  |  |  |
| Address                                                                                                 | Content Type Size IMG Inlinks Indexability Inde + |  |  |  |  |  |
| 1 https://www.upj.ac.id/upload/module/logo/logo2.png                                                    | image/png 6.0 KB 65 Indexable                     |  |  |  |  |  |
| 2 https://www.upj.ac.id/upload/module/homelink/homelink_icon_1507094                                    | 82 image/png 1.3 KB 1 Indexable                   |  |  |  |  |  |
| 3 https://www.upj.ac.id/upload/module/news/img602.png                                                   | image/png 71.4 KB 3 Indexable                     |  |  |  |  |  |
| 4 https://www.upj.ac.id/upload/module/event/img172.jpg                                                  | image/jpeg 15.2 KB 3 Indexable                    |  |  |  |  |  |
| 5 https://www.upj.ac.id/web/templates/assets/images/icon-mitra-kerja.pn                                 | g image/png 4.9 KB 65 Indexable                   |  |  |  |  |  |
| 6 https://www.upj.ac.id/upload/module/b_banner/banner17.png                                             | image/png 155.8 KB 1 Indexable                    |  |  |  |  |  |
| 7 https://www.upj.ac.id/upload/module/bannerslider2/highlight_bg_122.w                                  | ebp image/webp 46.4 KB 1 Indexable                |  |  |  |  |  |
| 8 https://www.upj.ac.id/upload/module/bannerslider2/highlight_bg_113.w                                  | ebp image/webp 0 B 1 Indexable                    |  |  |  |  |  |
| 9 https://www.upj.ac.id/upload/module/b_banner/banner21.jpg                                             | image/jpeg 15.4 KB 1 Indexable                    |  |  |  |  |  |
| 10 https://www.upj.ac.id/upload/module/b_banner/banner26.png                                            | image/png 56.6 KB 1 Indexable                     |  |  |  |  |  |
| 11 https://www.upj.ac.id/upload/module/b_banner/banner19.jpg                                            | image/jpeg 12.2 KB 1 Indexable                    |  |  |  |  |  |
| 12 https://www.upj.ac.id/upload/module/bannerslider2/highlight_bg_97.we                                 | bp image/webp 37.0 KB 1 Indexable                 |  |  |  |  |  |
| 13 https://www.upj.ac.id/upload/module/news/img601.png                                                  | image/png 131.5 KB 3 Indexable                    |  |  |  |  |  |
| 14 https://www.upj.ac.id/web/templates/assets/images/logo-footer.png                                    | image/png 11.3 KB 65 Indexable                    |  |  |  |  |  |
| 15 https://www.upj.ac.id/web/templates/assets/images/en-flag.gif                                        | image/gif 1.1 KB 65 Indexable                     |  |  |  |  |  |
| 16 https://www.upj.ac.id/upload/module/bannerslider2/highlight_bg_118.w                                 | ebp image/webp 0 B 1 Indexable                    |  |  |  |  |  |
| 17 https://www.upj.ac.id/upload/module/news/img603.png                                                  | image/png 37.3 KB 3 Indexable                     |  |  |  |  |  |
| < [                                                                                                    | ) · · · · · · · · · · · · · · · · · · ·           |  |  |  |  |  |

## Gambar 3. 21 Analisa Image Alt Text Missing

## Sumber: Dokumentasi praktikan

| 1  | Address T                                                       | Conter =   | Index 🔻   | Alt Text Recommendation =                               |
|----|-----------------------------------------------------------------|------------|-----------|---------------------------------------------------------|
| 2  | https://www.upj.ac.id/web/templates/assets/images/logo-footer.p | image/png  | Indexable | logo universitas pembangunan jaya untuk footer          |
| 3  | https://www.upj.ac.id/userfiles/images/kota2.jpg                | image/jpeg | Indexable | Tabel pengambilan kota persemester                      |
| 5  | https://www.upj.ac.id/userfiles/images/UKM%20Pencak%20Silat     | image/jpeg | Indexable | kumpulan mahasiswa UKM Pencak Silat UPJ                 |
| 6  | https://www.upj.ac.id/userfiles/images/img-roadmap-penelitian-p | image/png  | Indexable | roadmap penelitian pengabdian masyarakat upj            |
| 8  | https://www.upj.ac.id/userfiles/images/Flyer_Landscape.png      | image/png  | Indexable | Flyer acara virtual talkshow Trade for living           |
| 9  | https://www.upj.ac.id/userfiles/images/rektor-upj1.jpg          | image/jpeg | Indexable | Ibu Leenawaty Limantara Ph.D. Rektor                    |
| 10 | https://www.upj.ac.id/upload/module/kerjasama/ks-logo-1503657   | image/png  | Indexable | logo Pondok Indah Group                                 |
| 11 | https://www.upj.ac.id/userfiles/images/jlp6.jpg                 | image/jpeg | Indexable | Dokumentasi foto bersama peresmian pusat pengembar      |
| 12 | https://www.upj.ac.id/userfiles/images/img-roadmap-penelitian-u | image/png  | Indexable | roadmap penelitian urban development big                |
| 13 | https://www.upj.ac.id/upload/module/kerjasama/ks-logo-1503654   | image/png  | Indexable | Logo University of missouri-kansas city                 |
| 14 | https://www.upj.ac.id/userfiles/images/jlp7.jpg                 | image/jpeg | Indexable | Dokumentasi foto kegiatan jip bersama ibu-ibu           |
| 15 | https://www.upj.ac.id/userfiles/images/warek1.jpg               | image/jpeg | Indexable | Wajah Wakil rektor 1                                    |
| 16 | https://www.upj.ac.id/userfiles/images/Participant%20(1).jpeg   | image/jpeg | Indexable | Dokumentasi zoom participant memorandum of agreeme      |
| 17 | https://www.upj.ac.id/upload/module/kerjasama/ks-logo-1503655   | image/png  | Indexable | logo university mara                                    |
| 18 | https://www.upj.ac.id/userfiles/images/IMG_20210615_104700.p    | image/png  | Indexable | Berita UPJ Borong hibah kelembagaan kemendikbud 20      |
| 19 | https://www.upj.ac.id/userfiles/images/WhatsApp%20Image%20      | image/jpeg | Indexable | Flyer acara virtual talkshow Lean Six Sigma             |
| 20 | https://www.upj.ac.id/userfiles/images/UKM%20takwondo.jpeg      | image/jpeg | Indexable | 3 mahasiswa/i UPJ UKM Taekwondo meraih medali           |
| 21 | https://www.upj.ac.id/upload/module/kerjasama/ks-logo-1503654   | image/png  | Indexable | logo MSU-IIT                                            |
| 22 | https://www.upj.ac.id/userfiles/images/img-roadmap-penelitian-u | image/png  | Indexable | roadmap penelitian urban growth                         |
| 23 | https://www.upj.ac.id/userfiles/images/jlp8.jpg                 | image/jpeg | Indexable | dokumentasi kegiatan jlp di studio upj                  |
| 24 | https://www.upj.ac.id/upload/module/kerjasama/ks-logo-1503652   | image/png  | Indexable | Logo ciputra                                            |
| 25 | https://www.upj.ac.id/userfiles/images/UKM%20Basket.png         | image/png  | Indexable | foto bersama anak-anak UKM Basket UPJ                   |
| 26 | https://www.upj.ac.id/userfiles/images/UKM%20Tari%20Tradisio    | image/jpeg | Indexable | mahasiswi upj pentas tari saman dari UKM Tari tradision |
|    |                                                                 |            |           |                                                         |

#### Gambar 3. 22 Image Alt Text Missing 1

Sumber: Dokumentasi praktikan

| 245 | https://www.upj.ac.id/userfiles/images/DSC_0277-2.jpg          | image/jpeg | Indexable | Kunjungan petinggi ke perpustakaan UPJ                       |
|-----|----------------------------------------------------------------|------------|-----------|--------------------------------------------------------------|
| 247 | https://www.upj.ac.id/userfiles/images/IMG-20200401-WA0003-0   | image/jpeg | Indexable | Orang menggunakan masker dan face shield                     |
| 248 | https://www.upj.ac.id/userfiles/images/POSTERCOFESTA3.jpg      | image/jpeg | Indexable | Poster CoFest 2019                                           |
| 249 | https://www.upj.ac.id/userfiles/images/Web.jpg                 | image/jpeg | Indexable | JCAL Certificate in Risk Management                          |
| 250 | https://www.upj.ac.id/userfiles/images/20210122 164900 0000(   | image/png  | Indexable | UPJ International Seminar Series: International Sharing (    |
| 251 | https://www.upj.ac.id/userfiles/images/WhatsApp%20Image%20     | image/jpeg | Indexable | Pembicara di CoFest 2019                                     |
| 253 | https://www.upj.ac.id/userfiles/images/1%20ARS(1).jpg          | image/jpeg | Indexable | Archworks melukis                                            |
| 254 | https://www.upj.ac.id/userfiles/images/3(4).jpg                | image/jpeg | Indexable | Archworks 3 (4)                                              |
| 256 | https://www.upj.ac.id/userfiles/images/WhatsApp%20Image%20     | image/jpeg | Indexable | Latihan UKM Modern Dance                                     |
| 257 | https://www.upj.ac.id/userfiles/images/WhatsApp%20Image%20     | image/jpeg | Indexable | CoFest 2019 Penampilan Band                                  |
| 258 | https://www.upj.ac.id/userfiles/images/WhatsApp%20Image%20     | image/jpeg | Indexable | Selfie ibu rektorat UPJ                                      |
| 260 | https://www.upj.ac.id/userfiles/images/WhatsApp%20Image%20     | image/jpeg | Indexable | Anak SMA bermain games                                       |
| 261 | https://www.upj.ac.id/userfiles/images/WhatsApp%20Image%20     | image/jpeg | Indexable | Wisuda UPJ                                                   |
| 262 | https://www.upj.ac.id/userfiles/images/WhatsApp%20Image%20     | image/jpeg | Indexable | Wisuda UPJ                                                   |
| 263 | https://www.upj.ac.id/userfiles/images/WhatsApp%20Image%20     | image/jpeg | Indexable | FORKAFEST 2019 Seminar                                       |
| 264 | https://www.upj.ac.id/userfiles/images/FD-06.jpg               | image/jpeg | Indexable | Banner parent session                                        |
| 265 | https://www.upj.ac.id/userfiles/images/Billboard%20Seminar%20  | image/jpeg | Indexable | Banner pembicaraan dengan judul "Lulus sarjana aja em        |
| 266 | https://www.upj.ac.id/userfiles/images/WhatsApp%20Image%20     | image/jpeg | Indexable | pembicara atau MC saat PRIMA 2019                            |
| 267 | https://www.upj.ac.id/userfiles/images/1(4).jpg                | image/jpeg | Indexable | Ibu rektor sedang berbicara di atas mimbar                   |
| 270 | https://www.upj.ac.id/userfiles/images/333.jpg                 | image/jpeg | Indexable | pemberian sertifikat kunjungan industri dari teknik sipil 20 |
| 271 | https://www.upj.ac.id/userfiles/images/IMG_1567(1).JPG         | image/jpeg | Indexable | Dokumentasi para mahasiswa/i sedang menanam bibit            |
| 272 | https://www.upj.ac.id/userfiles/images/Official%20Teaser%20Pos | image/jpeg | Indexable | Banner film susi susanti love all                            |
| 273 | https://www.upj.ac.id/userfiles/images/pameran.png             | image/png  | Indexable | Banner event pameran Artech                                  |
|     |                                                                |            |           |                                                              |

#### Gambar 3. 23 Image Alt Text Missing 2

Sumber: Dokumentasi praktikan

## 3 Kendala yang Dihadapi

Kendala yang dihadapi oleh penulis selama melaksanakan Kerja Profesi adalah:

- 1. karena adanya pandemi Covid-19 di Indonesia yang menyebabkan adanya peraturan pembatasan untuk mengurangi penyebaran Covid-19 dalam melaksanakan kegiatan. Hal tersebut dalam melaksanakan pekerjaan harus dilaksanakan *intership from home*, yang mana menurut penulis kegiatan magang dari rumah tidak dapat dilakukan oleh penulis secara maksimal.
- 2. Sulit berkomunikasi dengan *webmaster* karena kesibukannya selama pandemi Covid-19.
- 3. Praktikan kurang memahami teknik penulisan deskripsi yang baik dan benar.

30

## 3.2.4 Cara Mengatasi Kendala

Cara penulis untuk mengatasi kendala yang telah dijelaskan sebelumnya ialah:

- Berdiskusi dengan teman maupun dengan webmaster melalui Whatsapp grup untuk mencari solusi dalam mengatasi permasalahan yang ada.
- 2. Mempelajari lebih lanjut tentang penulisan meta description, canonicals, dan image alt text melalui web khusus pembelajaran SEO seperti Moz dan SEMrush.

# 3.2.5 Pembelajaran yang diperoleh dari Kerja Profesi

ANG

Selama pelaksanaan Kerja Profesi, Praktikan mempelajari berbagai hal baru mengenai *On-page* SEO yang didalamnya mencakup Optimasi perihal Kecepatan halaman website, *Meta description*, dan *Image Alt Text* yang memiliki pengaruh besar dalam meningkatkan posisi website pada *search engine*.

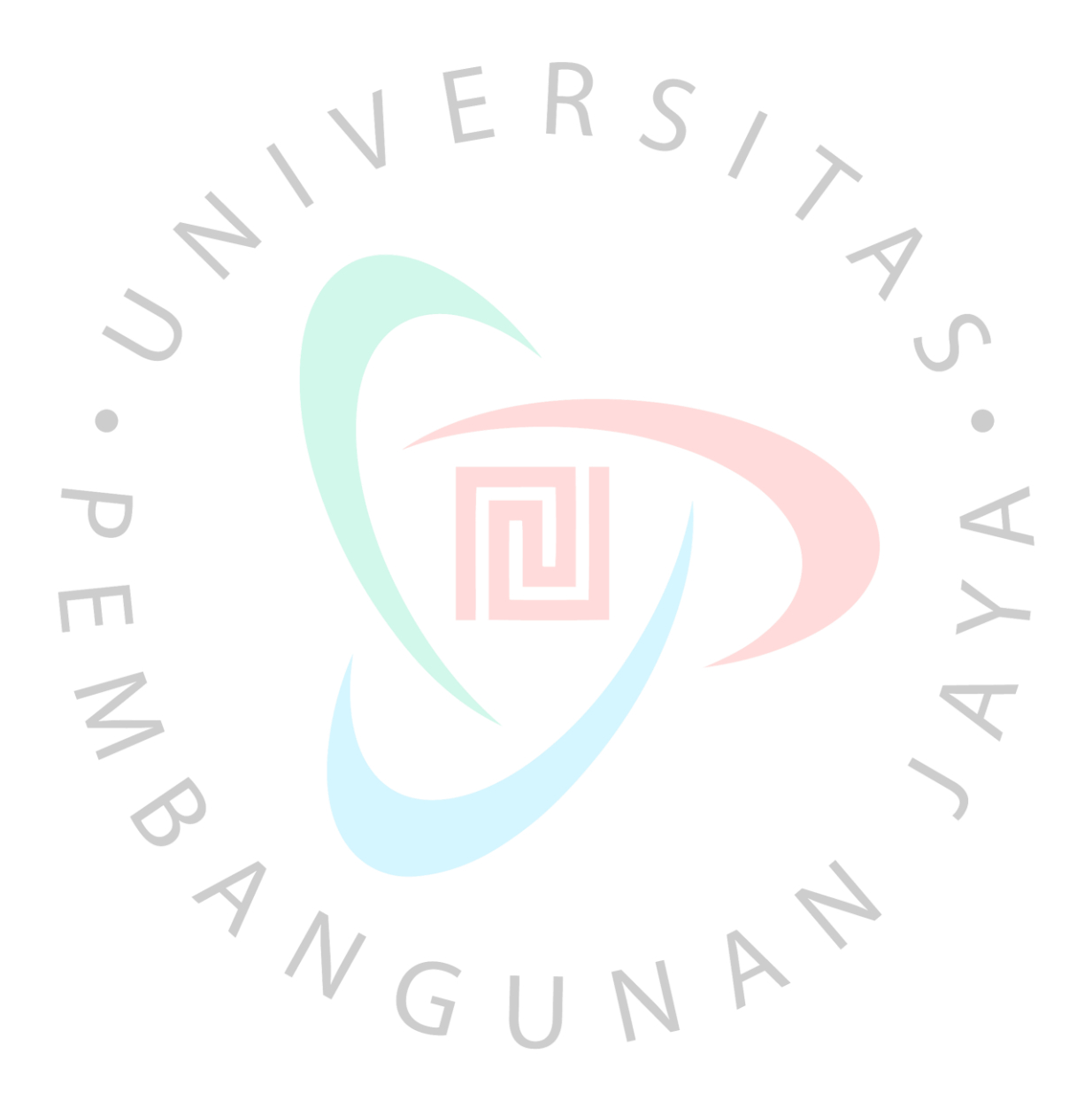